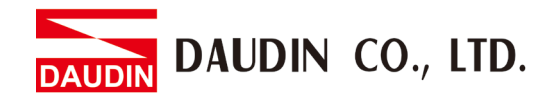

2211W V2.0.0

# **ID-GRID** Error Code Information

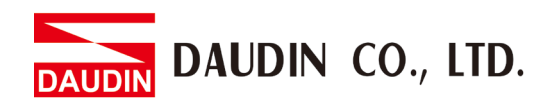

#### **Table of Contents**

| 1. | Sam | ple Module List                                   | 3    |
|----|-----|---------------------------------------------------|------|
| 2. | Sam | ple Scenario - GFMS-RM01N Error Codes             | 4    |
|    | 2.1 | Using "Function Code 03" as an example            | 4    |
|    | 2.2 | Using "Function Code 17" as an example            | 7    |
|    | 2.3 | Anomaly Record Register Information               | .10  |
| 3. | Sam | ple Scenario - GFGW-RM01N Error Codes             | . 11 |
|    | 3.1 | Using ID2 disconnected on the slave as an example | . 11 |

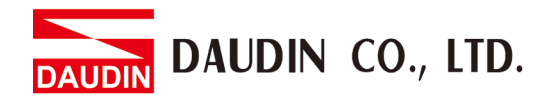

## **1.** Sample Module List

| Product No. | Description                                            | Remarks |
|-------------|--------------------------------------------------------|---------|
| GFGW-RM01N  | Modbus TCP-to-Modbus RTU/ASCII gateway module, 4 Ports |         |
| GFMS-RM01N  | RS485 control module, Modbus RTU/ASCII 3 Ports         |         |
| GFAI-RM11   | 4-channel analog input module (010VDC)                 |         |
| GFAI-RM21   | 4-channel analog input module (4 20mA)                 |         |
| GFAO-RM11   | 4-channel analog output module (010VDC)                |         |
| GFAO-RM21   | 4-channel analog output module (4 20mA)                |         |

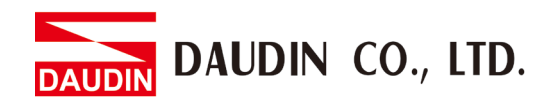

## **2.** Sample Scenario - GFMS-RM01N Error Codes

#### 2.1 <u>Using "Function Code 03" as an example</u>

I. Sample module configuration shown in the image below:

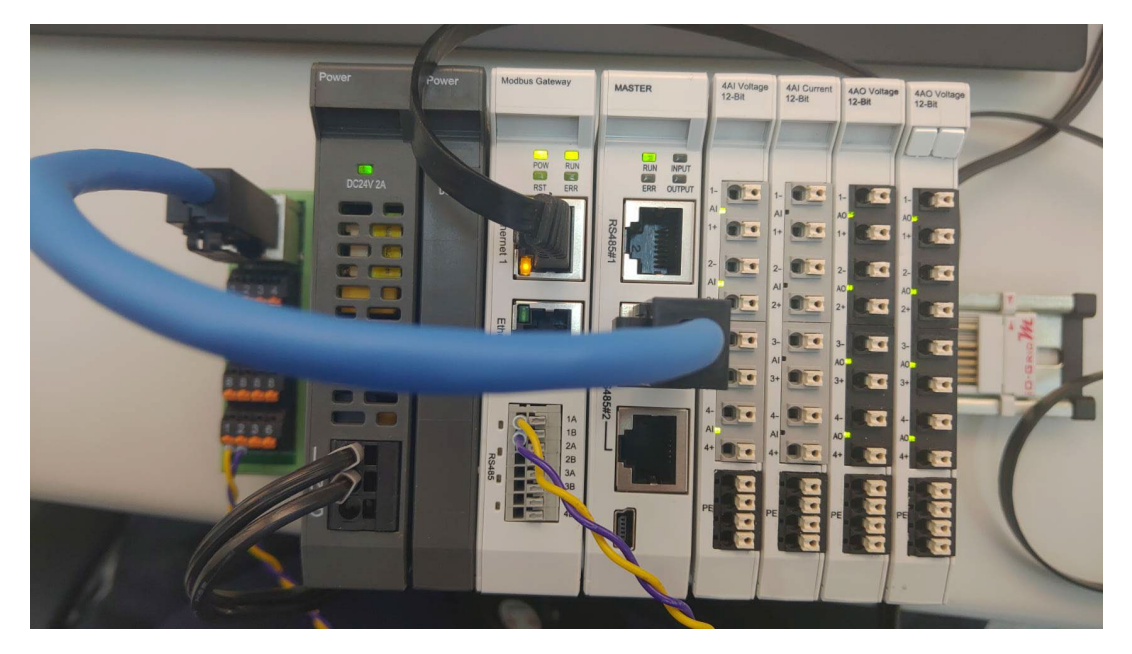

II. Send communication commands in the simulation program – the module will return normal numbers as there are no errors in the module at the time

| 齃 Modbus TCP 測試軟體                                                                                                    |                                                           |                                                                                                 | ×  |
|----------------------------------------------------------------------------------------------------|-----------------------------------------------------------|-------------------------------------------------------------------------------------------------|----|
| Modbus TCP                                                                                                    |                                                           | - 時間設定                                                                                          |    |
| IP : 192.168.1.20                                                                                                    | 啟動 連線                                                     | 時間: 100 ms                                                                                      | 啟動 |
| Port : 502                                                                                                    | 停止 連線                                                     | 計數: 3                                                                                           | 停止 |
| 輸入資料: 00 00 00 00 00 00 01<br>傳送資料:<br>00 00 00 00 00 06> 01 03 10 00 00<br>00 00 00 00 00 06> 01 03 10 00 00<br>00 00 00 00 00 06> 01 03 10 00 00 | 03 10 00 00 01<br>接收資<br>01 00 00<br>01 00 00<br>01 00 00 | 料:<br>00 00 00 05> 01 03 02 00 00<br>00 00 00 05> 01 03 02 00 00<br>00 00 00 05> 01 03 02 00 00 | 清除 |
|                                                                                                    |                                                           |                                                                                                 |    |
| 連線狀況:已連線                                                                                                    |                                                           | 關於                                                                                              | 離開 |

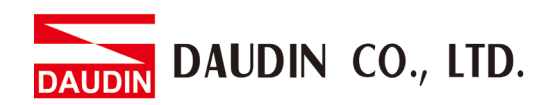

III. With the ID:4 GFAO-RM21 module removed - the red indicator lights up on GFMF-RM01N

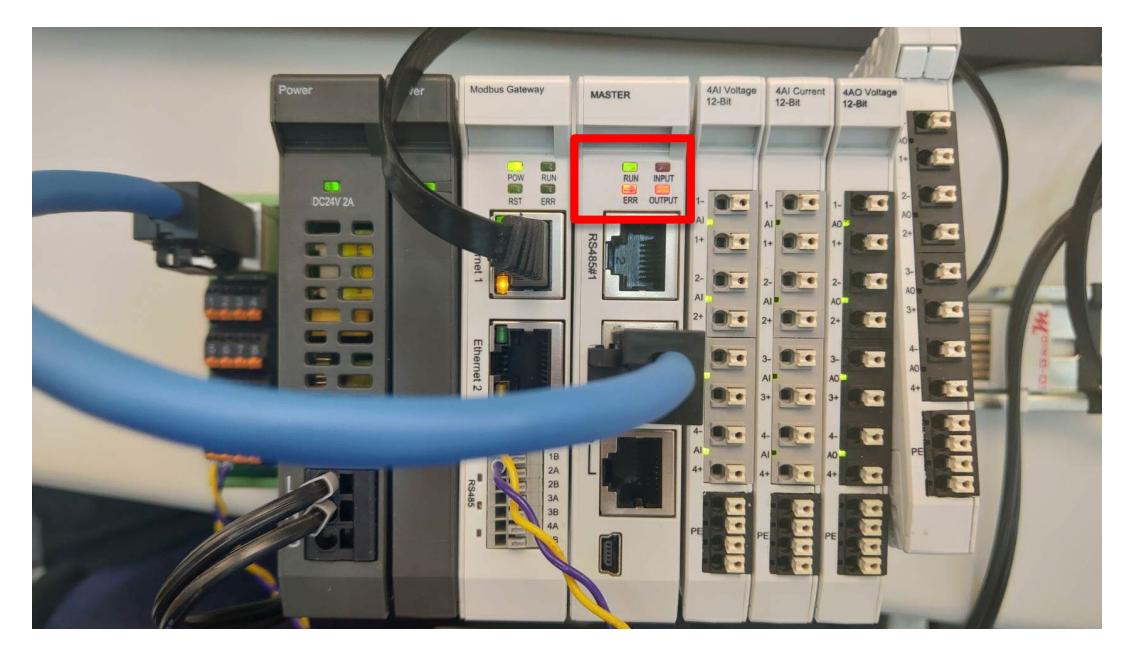

IV. When an I/O module has any anomalies, an indicator lights up on GFMS-RM01N and return "the command and error code (03+80 here)

| 臰 Modbus TCP 測試軟體                                                                                                    | ×                                                                                                    |
|----------------------------------------------------------------------------------------------------|----------------------------------------------------------------------------------------------------|
| Modbus TCP     IP = 192.168.1.20   啟動 連続     Port = 502   停止 連続                                                                                                    | 時間設定   時間: 100 ms   計數: 6                                                                                                    |
| 輸入資料: 00 00 00 00 00 06 01 03 10 00 00<br>傳送資料:<br>00 00 00 00 00 06> 01 03 10 00 00 01<br>00 00 00 00 00 66> 01 03 10 00 00 01<br>00 00 00 00 06> 01 03 10 00 00 01<br>00 00 00 00 06> 01 03 10 00 00 01<br>00 00 00 00 06> 01 03 10 00 00 01 | 0 01<br>接收資料:<br>00 00 00 00 00 05> 01 03 02 00 00<br>00 00 00 00 00 05> 01 03 02 00 00<br>00 00 00 00 00 05> 01 03 02 00 00<br>00 00 00 00 00 03> 01 83 04<br>00 00 00 00 00 03> 01 83 04<br>00 00 00 00 00 03> 01 83 04 |
| 連線狀況: 已連線                                                                                                    | 關於離開                                                                                                    |

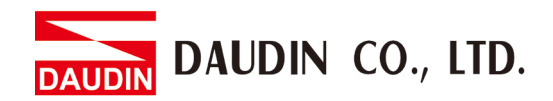

V. After receiving an error code, we can use 0x5003 and 0x5004 (our anomaly record registers) to find out which module has what anomaly

| Modbus TCP                       |               |       | 「時間設」         | Ê       |             |          |
|----------------------------------|---------------|-------|---------------|---------|-------------|----------|
| IP : 192.168.1.20                | 啟動 連          | 線     | 時間:           | 100     | ms          | 啟動       |
| Port : 502                       | 停止連續          | 泉     | 計數:           | 9       |             | 停止       |
| 入資料:00 00 00 00 00 06            | 01 03 50 03 0 | 0 02  |               |         | 傳送          | 清除       |
| 送資料:                             |               | 接收資   | 料:            |         |             |          |
| 0 00 00 00 00 06> 01 03 10 00    | 00 01         | 00 00 | 00 00 00 0    | 5->01   | 03 02 00 00 | )        |
| 0 00 00 00 00 06> 01 03 10 00    | 00 01         | 00 00 | 00 00 00 0    | 5> 01   | 03 02 00 00 | )        |
| 0 00 00 00 00 06> 01 03 10 00    | 00 01         | 00 00 | 00 00 00 0    | 5->01   | 03 02 00 00 | )        |
| 0 00 00 00 00 06> 01 03 10 00    | 00 01         | 00 00 | 00 00 00 0    | 3->01   | 83 04       |          |
| 0 00 00 00 00 06 -> 01 03 10 00  | 00.01         | 00 00 | 00 00 00 0    | 3->01   | 83 04       |          |
| 0 00 00 00 00 00 00> 01 03 10 00 | 00.02         | 00 00 | 00 00 00 00 0 | 7->01   | 03 04 00 04 | 1 00 80  |
| 0 00 00 00 00 06 -> 01 03 50 03  | 00 02         | 00 00 | 00 00 00 0    | 7 -> 01 | 03 04 00 04 | 1 00 80  |
| 0 00 00 00 00 06> 01 03 50 03    | 00 02         | 00 00 | 00 00 00 0    | 7> 01   | 03 04 00 04 | 1 00 80  |
|                                  |               |       | Erro          | or mod  |             | T        |
|                                  |               |       |               |         | E           | rror Cod |

𝔅Must read both 0x5003 and 0x5004 together ■

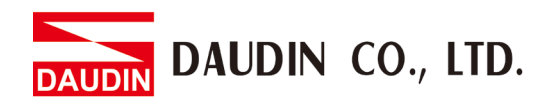

### 2.2 <u>Using "Function Code 17" as an example</u>

I. Sample module configuration shown in the image below:

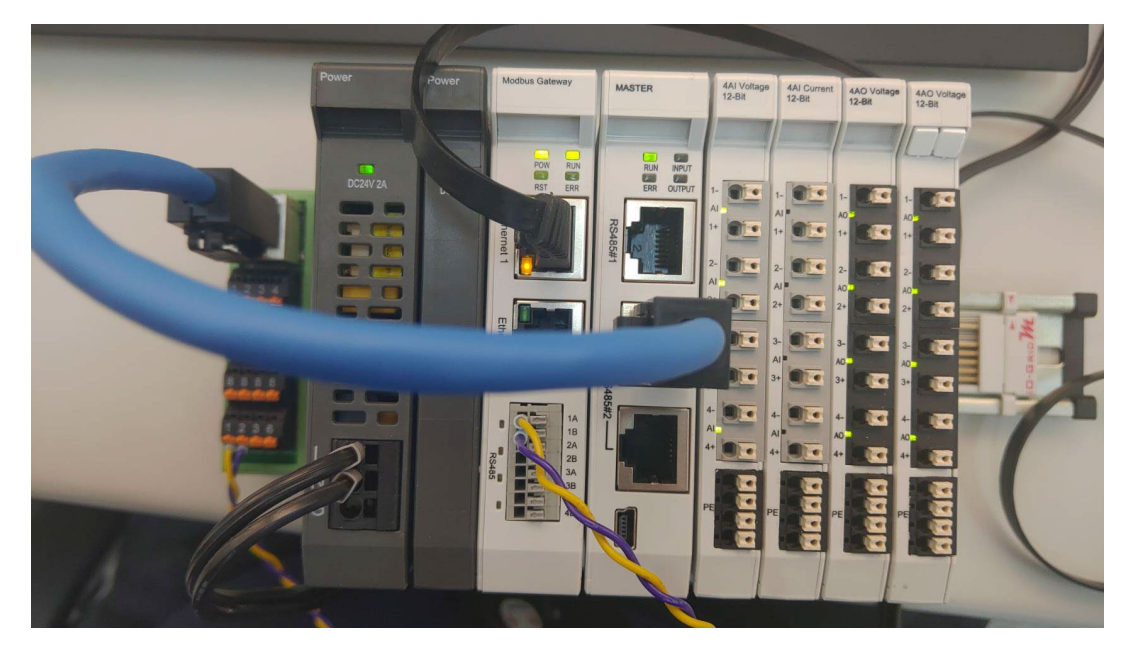

II. Send communication commands in the simulation program – the module will return normal numbers as there are no errors in the module at the time

| 齃 Modbus TCP 測試軟體                                                                                                    | ×                                                                                                    |
|----------------------------------------------------------------------------------------------------|----------------------------------------------------------------------------------------------------|
| Modbus TCP                                                                                                    | 時間設定                                                                                                    |
| IP: 192.168.1.20 啟動 連続                                                                                                    | 时間: 100 ms <u></u> 啟動                                                                                    |
| Port = 502 停止 連続                                                                                                    | 計數: 3 停止                                                                                                 |
| 輸入資料:00 00 00 00 00 01 17 10 00 00 01                                                                                                    | I 20 00 00 01 02 07 D0 [售送] 清除                                                                           |
| 傳送資料:                                                                                                    | 接收資料:                                                                                                    |
| 00 00 00 00 00 0D> 01 17 10 00 00 01 20 00 0i<br>00 00 00 00 00 0D> 01 17 10 00 00 01 20 00 0i<br>00 00 00 00 00 0D> 01 17 10 00 00 01 20 00 0i | 00 00 00 00 00 05> 01 17 02 00 00<br>00 00 00 00 05> 01 17 02 00 00<br>00 00 00 00 00 05> 01 17 02 00 00 |
| 連線狀況:已連線                                                                                                    | 關於離開                                                                                                    |

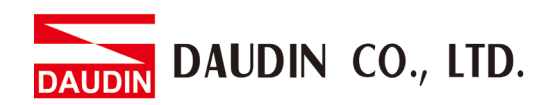

III. With the ID:4 GFAO-RM21 module removed - the red indicator lights up on GFMF-RM01N

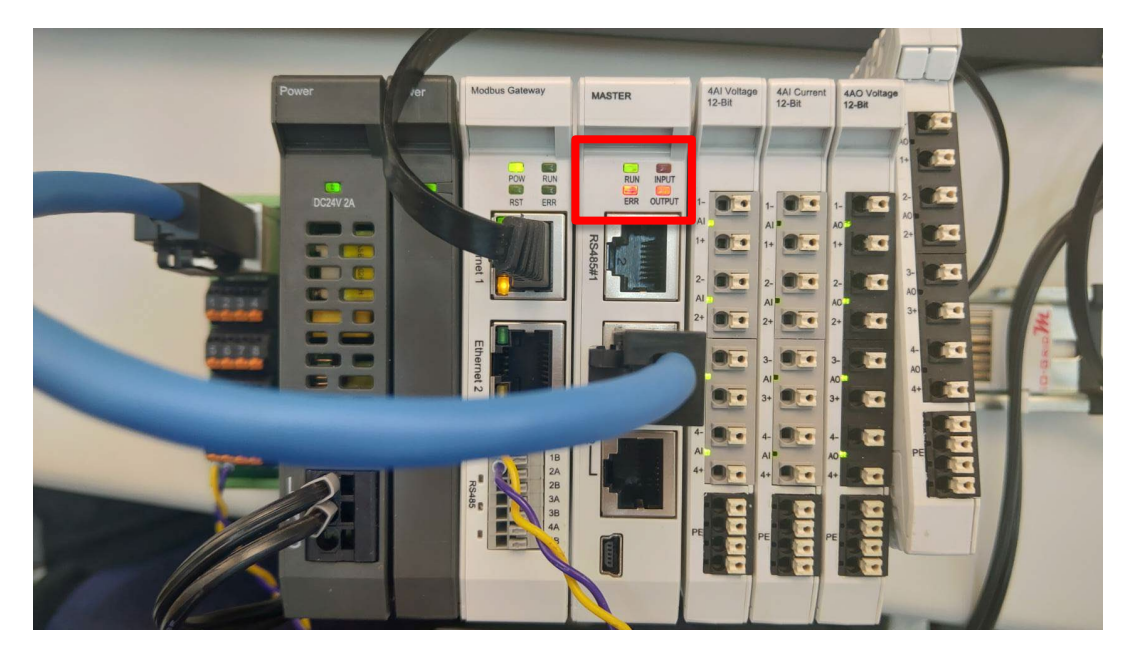

IV. When an I/O module has any anomalies, an indicator lights up on GFMS-

RM01N and return "the command and error code (17+80 here)

| 覺 Modbus TCP 測試軟體                                                                                                    | ×                                                        |
|----------------------------------------------------------------------------------------------------|----------------------------------------------------------|
| Modbus TCP                                                                                                    | 時間設定                                                     |
| IP: 192.168.1.20 啟動 連                                                                                                    | 線 時間: 100 ms <u>敗</u> 動                                  |
| Port : 502 停止 速                                                                                                    | 線 計數: 6 停止                                               |
| 輸入資料:00 00 00 00 0d 01 17 10 00 00                                                                                                    | 01 20 00 00 01 02 07 D0                                  |
| 傳送資料:                                                                                                    | 接收資料:                                                    |
| 00 00 00 00 00 0D> 01 17 10 00 00 01 20 00<br>00 00 00 00 00 0D> 01 17 10 00 00 01 20 00<br>00 00 00 00 00 0D> 01 17 10 00 00 01 20 00<br>00 00 00 00 00 0D> 01 17 10 00 00 01 20 00<br>00 00 00 00 00 0D> 01 17 10 00 00 01 20 00<br>00 00 00 00 00 0D> 01 17 10 00 00 01 20 00 | $\begin{array}{c} 00 \ 00 \ 00 \ 00 \ 00 \ 00 \ 00 \ 00$ |
| 連線狀況:已連線                                                                                                    | 關於離開                                                     |

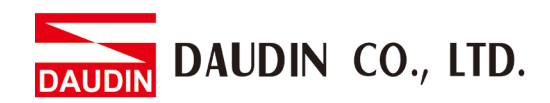

V. After receiving an error code, we can use 0x5003 and 0x5004 (our anomaly record registers) to find out which module has what anomaly

| 覺 Modbus TCP 測試軟體                                                                                                    | ×                                                                                                    |
|----------------------------------------------------------------------------------------------------|----------------------------------------------------------------------------------------------------|
| Modbus TCP                                                                                                    | - 時間設定                                                                                                    |
| IP: 192.168.1.20 啟動 連線                                                                                                    | 時間: 100 ms <u>敗動</u>                                                                                                    |
| Port: 502 停止 連線                                                                                                    | 計數: 9 停止                                                                                                    |
| 輸入資料:<br>00 00 00 00 00 00 00 00 01 03 50 03 00 0<br>傳送資料:<br>00 00 00 00 00 0D -> 01 17 10 00 00 01 20 00 0i<br>00 00 00 00 00 0D -> 01 17 10 00 00 01 20 00 0i<br>00 00 00 00 00 0D -> 01 17 10 00 00 01 20 00 0i<br>00 00 00 00 00 0D -> 01 17 10 00 00 01 20 00 0i<br>00 00 00 00 00 0D -> 01 17 10 00 00 01 20 00 0i<br>00 00 00 00 00 D -> 01 17 10 00 00 01 20 00 0i<br>00 00 00 00 00 D -> 01 17 10 00 00 01 20 00 0i<br>00 00 00 00 00 D -> 01 17 10 00 00 01 20 00 0i<br>00 00 00 00 00 00 -> 01 17 10 00 00 01 20 00 0i<br>00 00 00 00 00 00 -> 01 17 10 00 00 01 20 00 0i<br>00 00 00 00 00 00 -> 01 03 50 03 00 02<br>00 00 00 00 00 06 -> 01 03 50 03 00 02 | 傳送   清除     接收資料:   00 00 00 00 00 05 -> 01 17 02 00 00   00 00 00 00 00 05 -> 01 17 02 00 00     00 00 00 00 00 05 -> 01 17 02 00 00   00 00 00 00 05 -> 01 17 02 00 00   00 00 00 00 00 05 -> 01 17 02 00 00     00 00 00 00 00 00 00 -> 01 17 02 00 00   00 00 00 00 00 3 -> 01 97 04   00 00 00 00 00 3 -> 01 97 04     00 00 00 00 00 00 07 -> 01 03 04 00 04 00 80   00 00 00 00 07 -> 01 03 04 00 04 00 80   00 00 00 00 07 -> 01 03 04 00 04 00 80     Error module ID |
|                                                                                                    | Error Code                                                                                                    |
| 連線狀況: 已連線                                                                                                    | 關於離開                                                                                                    |

𝔅Must read both 0x5003 and 0x5004 together

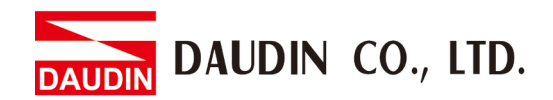

| Register | Description    | Volume           | Description                                       |
|----------|----------------|------------------|---------------------------------------------------|
| address  |                | (word/bytes)     |                                                   |
| 0x5003   | Anomaly module | 1 word / 2 bytes | Keep track of the module station number with      |
|          | station No.    |                  | anomaly                                           |
|          |                |                  | Example: 0X0002: Anomaly at station No.2          |
|          |                |                  | module                                            |
| 0x5004   | Error Code     | 1 word / 2 bytes | Keep track of the error codes of the modules with |
|          |                |                  | anomaly                                           |
|          |                |                  | 0x0000: No error                                  |
|          |                |                  | 0x0001: Abnormal Modbus Function Code             |
|          |                |                  | 0x0002: Wrong data address                        |
|          |                |                  | 0x0004: Wrong data value                          |
|          |                |                  | 0x0008: Return the wrong ID                       |
|          |                |                  | 0x0010: Return the Modbus Function Code error     |
|          |                |                  | 0x0020: Packet length too large                   |
|          |                |                  | 0x0040: Packet length too small                   |
|          |                |                  | 0X0080: Module time-out                           |
|          |                |                  | 0x0100: CRC error                                 |

## 2.3 <u>Anomaly Record Register Information</u>

When reading the error messages, both 0x5003 and 0x5004 must be read at the same time

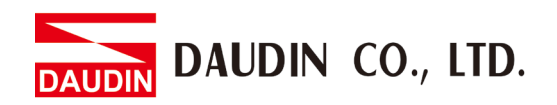

## **3.** Sample Scenario - GFGW-RM01N Error Codes

#### 3.1 Using ID2 disconnected on the slave as an example

#### I. Send a communication command to ID2 on the slave

| 📒 Modbus TCP 測試軟體                                                                                                    | ×                                                                                                    |
|----------------------------------------------------------------------------------------------------|----------------------------------------------------------------------------------------------------|
| Modbus TCP<br>IP: 192.168.1.20 啟動 連約                                                                                                    | <b>時間設定</b><br>時間: 100 ms <u>▶</u> 動                                                                               |
| Port: 502 停止 連続                                                                                                    | 計數: 2 停止                                                                                                    |
| 輸入資料:<br>100 00 00 00 00 00 00 00 00 02 17 10 00 00<br>傳送資料:<br>100 00 00 00 00 00 00> 02 03 50 03 00 02<br>100 00 00 00 00 00> 02 17 10 00 00 01 20 00 0 | 01 20 00 00 01 02 ff ff 傳送 清除<br>接收資料:<br>00 00 00 00 00 03> 02 83 84<br>00 00 00 00 00 03> 02 97 84<br>Error Code |
| 連線狀況:已連線                                                                                                    | <b>關於</b> 離開                                                                                                    |

#### II. GFGW-RM01N Corresponding Error Code

| Error    | Error Code |
|----------|------------|
| Function | 0x81       |
| Address  | 0x82       |
| Data     | 0x83       |
| Slave    | 0x84       |
| Ack      | 0x85       |
| Busy     | 0x86       |
| ID       | 0x87       |
| Overload | 0x8A       |